## How to Reset Your Password

Last Modified on 04/25/2025 11:56 am MDT

1. Go to the account sign in page by clicking on "Login" in the blue bar at the top of any page.

| Login or S                                                    | Sign Up 🔭                                                                                                    |
|---------------------------------------------------------------|----------------------------------------------------------------------------------------------------|
| 2. On the account login page, click on the "Forgot your passv | vord?" link.                                                                                                    |
| Email Address:                                                | New Customer?<br>Create an account with us and you'll be able to:<br>Check out faster<br>Save multiple shipping addresses    |
| Password:           LOGIN         Forgot your password?       | <ul> <li>Access your order history</li> <li>Track new orders</li> <li>Save items to your wish list</li> </ul> CREATE ACCOUNT |
|                                                               |                                                                                                    |

3. Enter the email address associated with your account and click the "Reset Password" button.

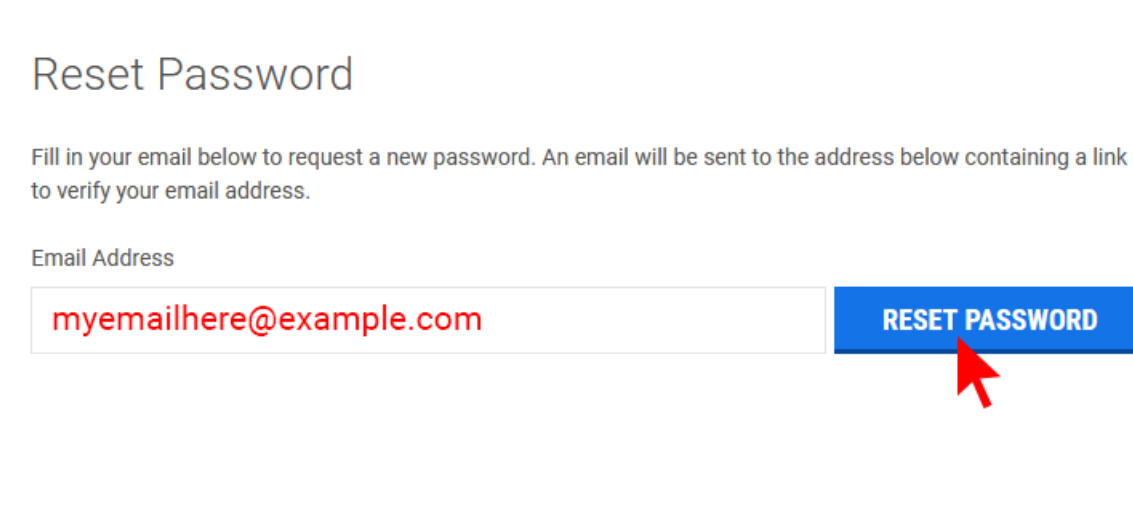

4. You should see the following message:

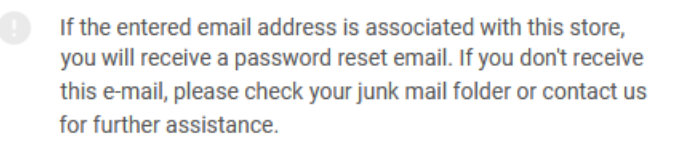

5. Click on the link included in the email. This will redirect you to a form to change your password.

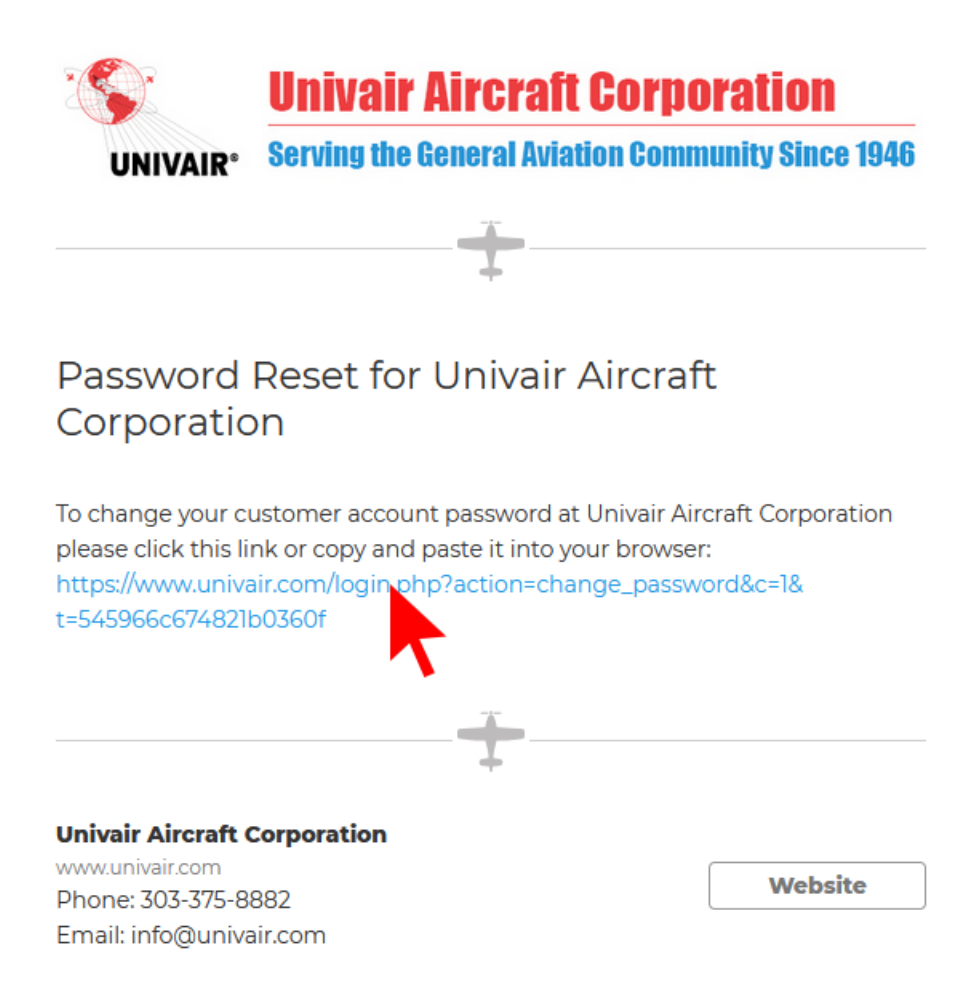

6. Enter a new password in both fields then click the "Continue" button.

## Change Password

Passwords must be at least 7 characters and contain both alphabetic and numeric characters.

| New Password     | * |
|------------------|---|
| newpassword1     |   |
| Confirm Password | * |
| newpassword1     |   |
| CONTINUE         |   |

7. If your new password is accepted, you will see a message confirming the change.

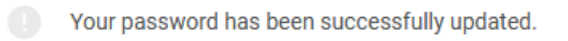

8. You can now login to your account using the new password.